## How to Deliver a UAD Compliant XML

## 1. To begin the **New Deliver UAD Appraisal** function, click **File > Deliver UAD Appraisal**.

If you are creating a Non UAD Report, such as a 1025 or 1004C, click File > Deliver MISMO Appraisal.

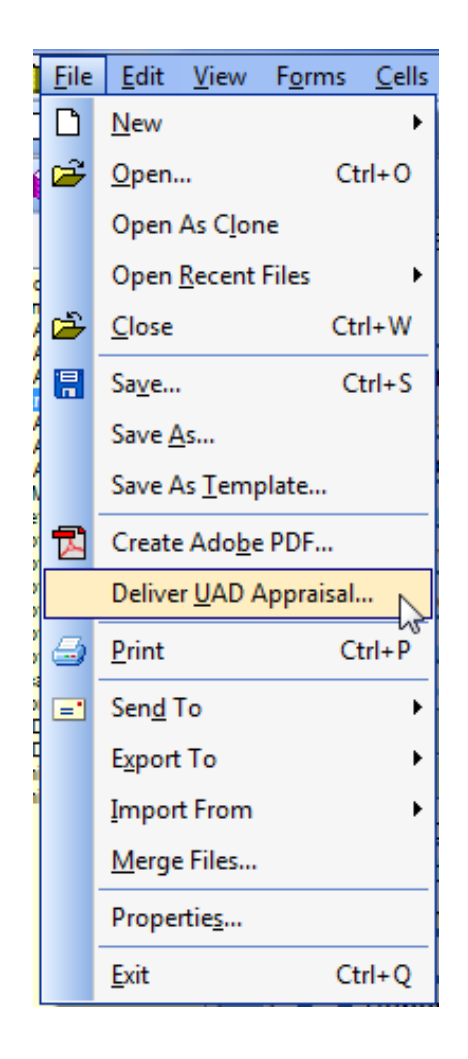

- 2. Select the Delivery Method choose either **Save the appraisal to my Desktop** or **Upload the appraisal to:** and mark **StreetLinks** or **Appraisal Port**. Other vendors will be added as we progress.
  - Auto Advance to Next Process: will allow the workflow to function with minimal input from the User.
  - **Display PDF for Final Review:** will display the PDF after it's created.
  - Protect PDF File: will enforce the standard ClickFORMS PDF Protection.

| Prepare Appraisal Order for Delivery                 |                              | NUCHTON, SHOW DON'T ALLESS |      |        |
|------------------------------------------------------|------------------------------|----------------------------|------|--------|
| Select Delivery Method and Recipient                 |                              |                            | Next | Cancel |
| Save the appraisal to my Desktop                     | Auto Advance to Next Process |                            |      |        |
| <ul> <li>Email the appraisal to my client</li> </ul> | Display PDF for Final Review |                            |      |        |
| <ul> <li>Upload the appraisal to:</li> </ul>         | Protect PDF File             |                            |      |        |
| StreetLinks                                          | Appraisal Primary Form:      | FNM 1004                   |      |        |
| AppraisalPort     Clear Capital                      | UAD Formatted:               | Yes                        |      |        |
|                                                      | MISMO XML Version:           | MISMO 2.6 GSE              |      |        |
| PCV Murcor                                           |                              |                            |      |        |
| ValueLink                                            |                              |                            |      |        |
| Landmark                                             |                              |                            |      |        |
|                                                      |                              |                            |      |        |
|                                                      |                              |                            |      |        |
|                                                      |                              |                            |      |        |
|                                                      |                              |                            |      |        |
|                                                      |                              |                            |      |        |
|                                                      |                              |                            |      |        |
|                                                      |                              |                            |      |        |
|                                                      |                              |                            |      |        |
|                                                      |                              |                            |      | .4     |

3. This will tell you what type of files are to be created. If you need to change them, do so here, but for the most part this should be your default for UAD reports.

Non UAD reports, like the 1025, will have the second checkbox checked.

| Prepare Appraisal Order for Deli | 🎦 Prepare Appraisal Order for Delivery                                    |      |        |  |  |  |  |
|----------------------------------|---------------------------------------------------------------------------|------|--------|--|--|--|--|
| Specify the Appraisal "Package   | e" contents                                                               | Next | Cancel |  |  |  |  |
| The Appraisal "UAD Package" v    | vill consist of the following file(s):                                    |      |        |  |  |  |  |
| 📝 XML File (UAD Format)          | Required for forms: 1004, 1073, 1075 and 2055                             |      |        |  |  |  |  |
| 🕅 XML File                       | Required for forms: 1004C, 1025, 2090 and 2095; (available for all forms) |      |        |  |  |  |  |
| ENV File                         | Required by AppraisalPort and some AMCs                                   |      |        |  |  |  |  |
| V PDF File                       | Required by GSEs to be embedded into XML file                             |      |        |  |  |  |  |
|                                  |                                                                           |      |        |  |  |  |  |
|                                  |                                                                           |      |        |  |  |  |  |
|                                  |                                                                           |      |        |  |  |  |  |
|                                  |                                                                           |      |        |  |  |  |  |
|                                  |                                                                           |      |        |  |  |  |  |
|                                  |                                                                           |      |        |  |  |  |  |
|                                  |                                                                           |      |        |  |  |  |  |
|                                  |                                                                           |      |        |  |  |  |  |
|                                  |                                                                           |      | ii.    |  |  |  |  |

4. This is the standard ClickFORMS File Selection option.

Files that are *unchecked* **will not** be reviewed or included in the PDF.

## PLEASE NOTE—ALL COMPS ARE INCLUDED IN THE XML.

| 👔 Prepa | e Appraisal Order for Delivery                   | 6. | OTONIA DI RED DICHI AL REEL | 10725-54.5e | - O X  |
|---------|--------------------------------------------------|----|-----------------------------|-------------|--------|
| Select  | the forms to be included in the Appraisal Report |    |                             | Next        | Cancel |
| Include | Report Form Name                                 |    |                             |             |        |
|         | FIRREA Certification Certification               |    | 1                           |             |        |
|         | FNMA 1004MC                                      |    |                             |             |        |
|         | Invoice                                          |    |                             |             |        |
|         | FNMA 1004                                        |    |                             |             |        |
|         | Extra Comps 4-5-6                                |    |                             |             |        |
|         | FNMA 1004 Certification                          |    |                             |             |        |
|         | Location Map                                     |    |                             |             |        |
|         | Plat Map                                         |    |                             |             |        |
|         | Sketch                                           |    |                             |             |        |
|         | Photo Subject                                    |    |                             |             |        |
|         | Photo Subject Extra                              | -  | 3                           |             |        |
|         | Photo Subject Extra                              |    |                             |             |        |
|         | Photo Subject Extra                              |    |                             |             |        |
|         | Photo Comparables 1-2-3                          |    |                             |             |        |
|         | Photo Comparables 4-5-6                          |    |                             |             |        |
|         | Bradford Technologies                            |    |                             |             |        |
|         | Bradford Technologies                            |    |                             |             |        |
|         | UAD Definition of Terms                          |    |                             |             |        |
|         | Comparable Rent                                  |    |                             |             |        |
|         | Operating Income Page 1                          |    |                             |             |        |
|         | Supplemental REO 2008                            |    |                             |             |        |
|         | Location Map                                     |    |                             |             |        |
|         | Location Map                                     | -  | •                           |             |        |
|         |                                                  |    |                             |             |        |

If Auto Advance has been turned on, your images will be automatically optimized.
 If not, click the Reduce Image Size button to optimize the images, or click Next to skip optimization.

| 🚯 Prepare Appraisa     | Order for Delivery                             |          | 1.0                 | 6664072AAL6    | 4 100 DOM A   | #5609725A           |                     | x                                                                                                    |  |
|------------------------|------------------------------------------------|----------|---------------------|----------------|---------------|---------------------|---------------------|----------------------------------------------------------------------------------------------------|--|
| Optimize Images        | to Reduce File Size                            |          |                     |                |               | Next                | Cancel              |                                                                                                    |  |
|                        | Reduce Image Size Original Size: 73K New Size: |          |                     |                |               |                     |                     |                                                                                                    |  |
|                        |                                                |          | Total Original Imag | ge Size: 2652K |               |                     |                     |                                                                                                    |  |
|                        | Capist                                         |          | Total file size r   | educed by:     |               |                     |                     |                                                                                                    |  |
|                        |                                                | 2        | 2                   | 1 4            |               |                     | 7                   |                                                                                                    |  |
| Images<br>in<br>Report |                                                |          | 3                   |                |               |                     |                     |                                                                                                    |  |
| Page Name              | Location Map                                   | Plat Map | Photo Subject       | Photo Subject  | Photo Subject | Photo Subject Extra | Photo Subject Extra | P۲                                                                                                    |  |
| Size                   | 73K                                            | 14K      | 13K                 | 15K            | 14K           | 18K                 | 19K                 | 13                                                                                                    |  |
| Туре                   | JPG                                            | TIF      | JPG                 | JPG            | JPG           | JPG                 | JPG                 | JP                                                                                                    |  |
| Width x Heigth         | 81081239                                       | 810x540  | 527x395             | 527x395        | 527x395       | 527x395             | 527x395             | 52                                                                                                    |  |
| Color                  | 24 bits                                        | 1 bits   | 24 bits             | 24 bits        | 24 bits       | 24 bits             | 24 bits             | 24                                                                                                    |  |
|                        | III                                            |          |                     |                |               |                     |                     | In the second second secon |  |

If you skip image optimization, please answer Yes to the following popup to proceed, or No to return.

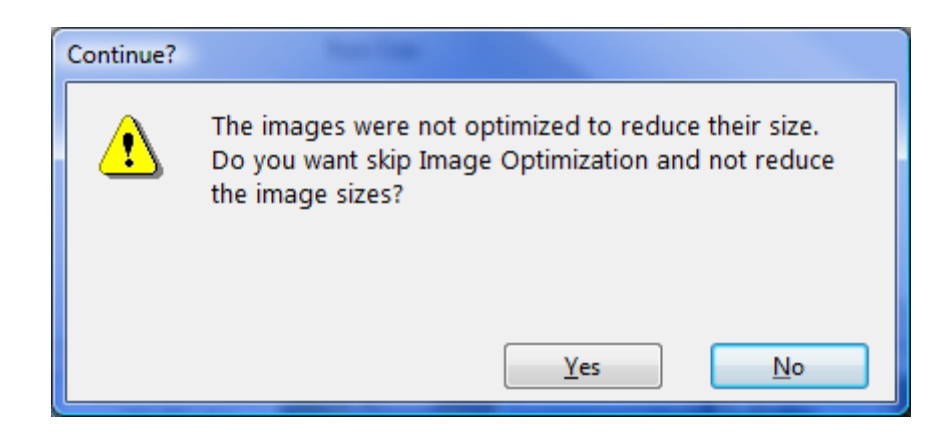

 This is the Standard ClickFORMS Errors and Omissions review. Make any necessary changes, and then click **Re-Review**.

## PLEASE NOTE—ANY CRITICAL ERRORS MUST BE RESOLVED BEFORE MOVING ON!

| 👔 Prepare Appraisal Order for Delivery |                                    |      |                                                                       |        |                           |  |  |
|----------------------------------------|------------------------------------|------|-----------------------------------------------------------------------|--------|---------------------------|--|--|
| Errors and On                          | Errors and Omissions Review Cancel |      |                                                                       |        |                           |  |  |
| Form                                   | Pg                                 | Cell | Error Message                                                         | Locate |                           |  |  |
| FNMA 1004                              | 1                                  | 25   | PUD: HOA Fees indicated - PUD box not checked.                        |        | Re-Review Collapse Window |  |  |
| FNMA 1004                              | 1                                  | 45   | CONTRACT PRICE: Below the Opinion of Market Value                     |        |                           |  |  |
| FNMA 1004                              | 1                                  | 113  | STREET (PUBLIC/PRIVATE): No check box checked.                        |        | Review Generated:         |  |  |
| FNMA 1004                              | 1                                  | 143  | BASEMENT: Text entered in Basement Area - Full or Partial needs to be |        |                           |  |  |
| FNMA 1004                              | 1                                  | 143  | BASEMENT: Text entered in Basement Area - Full or Partial needs to be |        | 35 Warning(s)             |  |  |
| FNMA 1004                              | 1                                  | 182  | FIREPLACE(S) #: No check box checked.                                 |        |                           |  |  |
| FNMA 1004                              | 1                                  | 186  | POOL: No check box checked.                                           |        | U Critical Error(s)       |  |  |
| FNMA 1004                              | 1                                  | 188  | WOODSTOVE(S) #: No check box checked.                                 |        |                           |  |  |
| FNMA 1004                              | 1                                  | 190  | FENCE: No check box checked.                                          |        |                           |  |  |
| FNMA 1004                              | 1                                  | 192  | PORCH: No check box checked.                                          |        |                           |  |  |
| FNMA 1004                              | 1                                  | 202  | CARPORT: No check box checked.                                        |        |                           |  |  |
| FNMA 1004                              | 2                                  | 13   | SUBJECT CITY/STATE/ZIP: Does not match Subject City/State/Zip on      |        |                           |  |  |
| FNMA 1004                              | 2                                  | 235  | DATE OF PRIOR SALE/TRANSFER - SUBJECT: Missing                        |        |                           |  |  |
| FNMA 1004                              | 2                                  | 236  | PRICE OF PRIOR SALE/TRANSFER - SUBJECT: Missing                       |        |                           |  |  |
| FNMA 1004                              | 2                                  | 239  | DATE OF PRIOR SALE/TRANSFER - COMP1: Missing                          |        |                           |  |  |
| FNMA 1004                              | 2                                  | 240  | PRICE OF PRIOR SALE/TRANSFER - COMP1: Missing                         |        |                           |  |  |
| FNMA 1004                              | 2                                  | 243  | DATE OF PRIOR SALE/TRANSFER - COMP2: Missing                          |        |                           |  |  |
| FNMA 1004                              | 2                                  | 244  | PRICE OF PRIOR SALE/TRANSFER - COMP2: Missing                         |        |                           |  |  |
| FNMA 1004                              | 2                                  | 247  | DATE OF PRIOR SALE/TRANSFER - COMP3: Missing                          |        |                           |  |  |
| FNMA 1004                              | 2                                  | 248  | PRICE OF PRIOR SALE/TRANSFER - COMP3: Missing                         |        |                           |  |  |
| FNMA 1004                              | 2                                  | 258  | STATUS OF APPRAISAL: No check box checked.                            |        |                           |  |  |
| FNMA 1004                              | 3                                  | 31   | LESS FUNCTIONAL: Missing                                              |        |                           |  |  |
| FNMA 1004                              | 3                                  | 33   | LESS EXTERNAL: Missing                                                |        | <b>•</b>                  |  |  |
|                                        |                                    |      |                                                                       |        |                           |  |  |

When you are satisfied, click **Next**.

If you have warnings remaining, please answer **No** to this popup to proceed, or **Yes** to return.

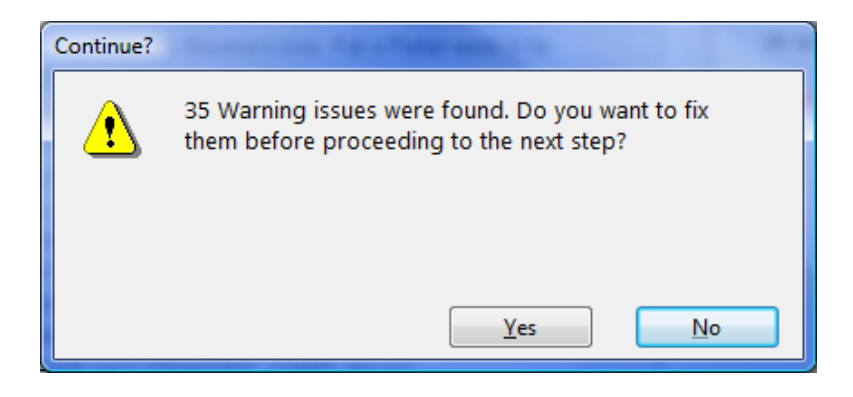

This is where the XML file is created, reviewed, and then validated.
 Errors will appear in RED and should be corrected.
 If not, they may impact the Lender's ability to submit to the UCDP.
 After the corrections are made, click Re-Check XML.

| 🏠 Prepare Appraisal Order for | Delivery                  |               |                                |                            |                                    |
|-------------------------------|---------------------------|---------------|--------------------------------|----------------------------|------------------------------------|
| Create MISMO GSE 26 XM        | L File                    |               |                                | (                          | Next Cancel                        |
| UAD                           | XML Review Complete       |               | 1004                           | Re-Check XML C             | ollapse Window                     |
| Field Label                   | Data Point                | Current Value | Error Message                  |                            | Suggestion                         |
| 🛕 Sales Comparison Section    | Site (Comp 1)             |               | Adjustment value has been left | blank when the description | The adjustment value should not be |
| 🛕 Sales Comparison Section    | Porch/Patio/Deck (Comp 1) |               | Adjustment value has been left | blank when the description | The adjustment value should not be |
| 🛕 Sales Comparison Section    | Site (Comp 2)             |               | Adjustment value has been left | blank when the description | The adjustment value should not be |
| Sales Lomparison Section      | Porch/Patto/Deck (Lomp 3) |               | Aqustment value nas been lett  | Diank when the description | The adjustment value should not be |
| •                             |                           |               |                                |                            | + .                                |
|                               |                           |               |                                |                            |                                    |

When all the errors have been resolved, click Next.

If there are errors remaining, please answer **No** to this popup to proceed, or **Yes** to return to the reviewer.

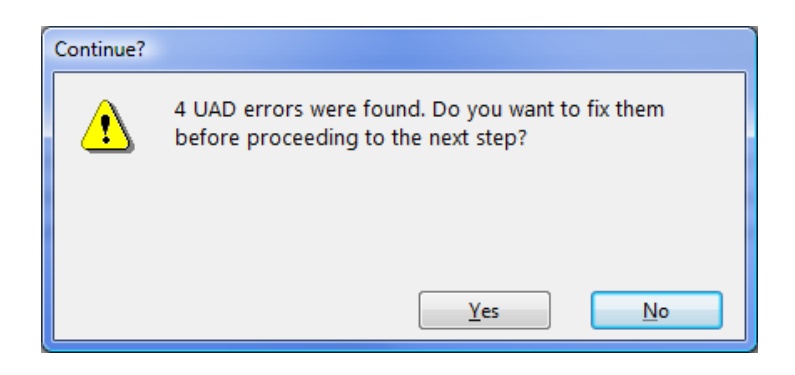

If the Error is severe enough, you may see the following warning, and you will not be able to proceed:

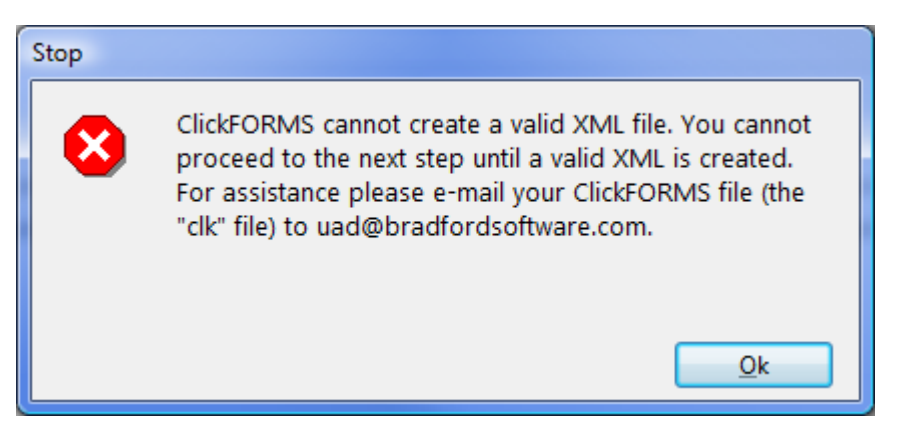

Please send the original ClickFORMS report, the .**CLK file** that you are creating the XML/ PDF from, to UAD@BradfortdSoftware.com.

You will receive a prompt reply.

- 8. This is where the PDF is created and embedded in the XML.
  - If the **Display the PDF file** box is checked, the PDF will display.

| Prepare Appraisal Order for Delivery |            |        |
|--------------------------------------|------------|--------|
| Create PDF file of Appraisal Report  | Next       | Cancel |
| Display the PDF file                 | Create PDF |        |
| PDF file successfully created        |            |        |
|                                      |            |        |
|                                      |            |        |
|                                      |            |        |
|                                      |            |        |
|                                      |            |        |
|                                      |            |        |
|                                      |            |        |
|                                      |            |        |
|                                      |            |        |
|                                      |            |        |
|                                      |            |        |
|                                      |            | .::    |

9. This is where the files are Saved.

To save <u>all</u> the XML/PDF/ENV files you just created in the *same folder*, check the box to **Save all files to** and click **Browse**. Browse to the location you wish to save the files to, or create a new folder.

| 🚯 Prepare Appra | Prepare Appraisal Order for Delivery                                                                                         |         |          |  |  |  |
|-----------------|----------------------------------------------------------------------------------------------------|---------|----------|--|--|--|
| Save the App    | aisal Files                                                                                                    | Next    | Cancel   |  |  |  |
| ☑ Save all file | es to C:\Users\Keith.ATBX\Documents\My ClickForms\UAD XML Files\                                                             | Browse  | Save All |  |  |  |
| XML File        | ii the PDF is Contained in the Amily line.<br>:\Users\KeithATBX\Documents\My ClickForms\UAD XML Files\StreetLinksTest_2a.xml | Save As |          |  |  |  |
| PDF File        | :\Users\Keith.ATBX\Documents\My ClickForms\UAD XML Files\StreetLinksTest_2a.pdf                                              | Save As |          |  |  |  |
| ENV File E      | NV Directory                                                                                                    | Save As |          |  |  |  |
|                 |                                                                                                    |         |          |  |  |  |
|                 |                                                                                                    |         |          |  |  |  |
|                 |                                                                                                    |         |          |  |  |  |
|                 |                                                                                                    |         |          |  |  |  |

After you specified the folder, click **OK**, and then click **Save All**.

To save each file to its own folder location, uncheck the checkbox and click **Save As** next to the file type.

| 👔 Prepare Ap | Prepare Appraisal Order for Delivery                                                                           |                 |  |  |  |  |  |
|--------------|----------------------------------------------------------------------------------------------------|-----------------|--|--|--|--|--|
| Save the A   | opraisal Files                                                                                                 | Next Cancel     |  |  |  |  |  |
| Save all     | files to C:\Users\KeithATBX\Documents\My ClickForms\UAD XML Files\ wy of the PDF is contained in the XML file. | Browse Save All |  |  |  |  |  |
| XML File     | C:\Users\Keith.ATBX\Documents\My ClickForms\UAD XML Files\StreetLinksTest_2a.xml                               | Save As         |  |  |  |  |  |
| PDF File     | C:\Users\Keith.ATBX\Documents\My ClickForms\UAD XML Files\StreetLinksTest_2a.pdf                               | Save As         |  |  |  |  |  |
| ENV File     | ENV Directory                                                                                                  | Save As         |  |  |  |  |  |
|              |                                                                                                    |                 |  |  |  |  |  |
|              |                                                                                                    |                 |  |  |  |  |  |
|              |                                                                                                    |                 |  |  |  |  |  |
|              |                                                                                                    |                 |  |  |  |  |  |
|              |                                                                                                    |                 |  |  |  |  |  |
|              |                                                                                                    |                 |  |  |  |  |  |
|              |                                                                                                    |                 |  |  |  |  |  |

| 👔 Prepare Ap | oraisal Order for Delivery                                                       |                 |
|--------------|----------------------------------------------------------------------------------|-----------------|
| Save the A   | praisal Files                                                                    | Next Cancel     |
| 🗖 Save al    | files to C:\Users\Keith.ATBX\Documents\My ClickForms\UAD XML Files\              | Browse Save All |
| Note: A co   | y of the PDF is contained in the XML file.                                       |                 |
| XML File     | C:\Users\Keith.ATBX\Documents\My ClickForms\UAD XML Files\StreetLinksTest_2a.xml | Save As         |
| XML file I   | as been successfully saved                                                       |                 |
| PDF File     | C:\Users\Keith.ATBX\Documents\My ClickForms\UAD XML Files\StreetLinksTest_2a.pdf | Save As         |
|              |                                                                                  |                 |
| ENV File     | FNV Directory                                                                    | Save As         |
|              |                                                                                  |                 |
|              |                                                                                  |                 |
|              |                                                                                  |                 |
|              |                                                                                  |                 |
|              |                                                                                  |                 |
|              |                                                                                  |                 |
|              |                                                                                  |                 |
|              |                                                                                  |                 |
|              |                                                                                  |                 |
|              |                                                                                  |                 |
|              |                                                                                  | 111             |

After you see a message that says XML file has been successfully saved, click Next to proceed.

10. Your report has been *reviewed and saved*, the XML has been *created*, *reviewed and validated*, and the PDF *embedded*.

| Prepare Appraisal Order for Delivery         |                                                                                  |
|----------------------------------------------|----------------------------------------------------------------------------------|
| Processing Complete                          | Close                                                                            |
| The appraisal files were successfully saved. | How can we improve the delivery of your appraisals?<br>Send us your suggestions. |
|                                              | Send Suggestion                                                                  |
|                                              |                                                                                  |
|                                              |                                                                                  |
|                                              |                                                                                  |
|                                              |                                                                                  |
|                                              |                                                                                  |
|                                              |                                                                                  |
|                                              |                                                                                  |
|                                              |                                                                                  |
|                                              |                                                                                  |

- You are now ready to send them to your Client.
- If you would like to leave us a feedback about how we could improve our software so it would serve you even better, please click **Send Suggestion**.

Click **Close** to close the dialog box.